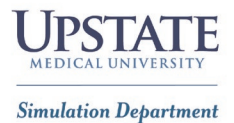

# SimCapture B-Line User Instructions

| Contents                          |   |
|-----------------------------------|---|
| SimCapture: First Time Logging In | 2 |
| Learner Video Review Instructions | 3 |
| Faculty Video Review Instructions | 5 |
| Troubleshooting                   | 6 |

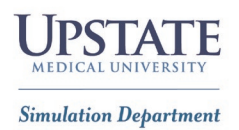

## SimCapture: First Time Logging In

#### 1. Go to the SimCapture Website:

- 1. Open your web browser and visit the following URL: <u>https://upstate.simcapture.com</u>
- 2. Login Instructions:

#### For Internal Upstate Employees/Learners:

- Click the **PURPLE** button on the login page.
- Use your **UPSTATE email** and **password** as the log in.
- *Faculty:* After logging in, you will not see any courses until your permissions are updated.
  - To update your permissions, email <u>SIMULATE@upstate.edu</u> with your course information after completing the login process.

#### For External Non-Upstate Employees/Learners:

- Click the **BLUE** button on the login page.
- Log in using the email on file for you (usually your school or personal email).
- Your initial password will be the **generic password** provided to you.

## simcapture® •• SSO Login or

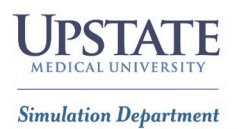

## Learner Video Review Instructions

- 1. Logging into SimCapture: Open your web browser and visit the following URL: https://upstate.simcapture.com
  - **Upstate Users:** Use the PURPLE "SSO login" button and enter your Upstate email and password.
  - **Non-Upstate Users:** Use the BLUE button and log in with your SimCapture email and password. If you don't have login details, contact your course faculty or coordinator.

#### 2. My Courses:

- Once logged in, you'll see a list of courses on the SimCapture landing page.
- Locate the correct encounter and click "View Results".

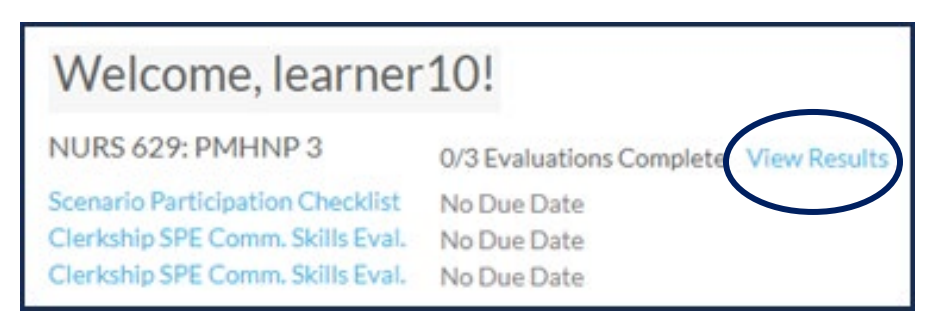

#### 3. Viewing Your Video:

- To watch your encounter video, click the BLUE link next to the encounter name (either the case name or patient name)
- BLUE links will include your video and checklists or scoring rubrics if they were part of your encounter.
  - Scoring rubrics completed by faculty will only be visible once they have completed them and given you access to review.

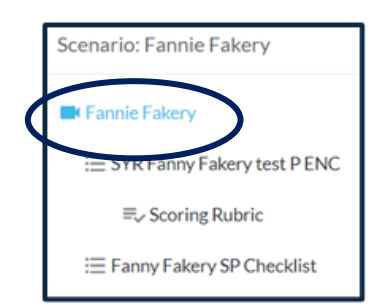

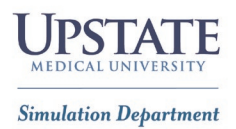

#### 4. Viewing Standardized Patient (SP) Feedback:

• If this was part of your encounter, while watching your video, find the Follow-Up 1 BLUE link at the bottom of the video controls and click on it to access SP Feedback.

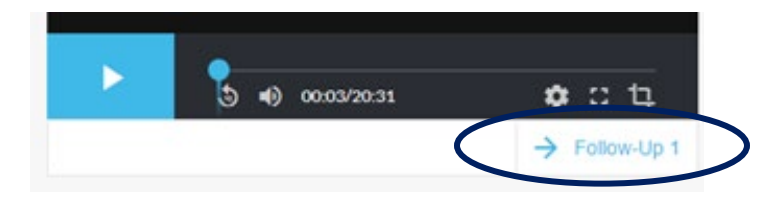

#### 5. Self-Reflection

Some courses and instructors may require a post-session self-reflection to be completed.

- To the right of the video, expand the menu by clicking the **BLUE toggle button**.
- Look for the white circle with a checkmark in it and click on it.
- Select "Complete Reflection" to open the form.
- As you write your self-reflection, make sure to **SAVE** frequently, especially if you toggle between the video and the form.
- Once you've finished writing, click "SUBMIT".
- After submission, ensure you see "**COMPLETED**" to confirm the form was successfully submitted.
- 6. Log Out of SimCapture:
  - To log out, hover over the top of the window with your mouse, click on your name, and select "LOG OUT" from the drop-down menu.

Note: Videos will be released according to your course syllabus/ instructor.

₽

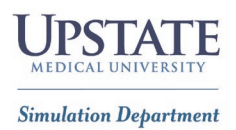

## Faculty Video Review Instructions

- 1. Logging into SimCapture: Open your web browser and visit the following URL: https://upstate.simcapture.com
  - **Upstate Users:** Use the PURPLE "SSO login" button and enter your Upstate email and password.
  - **Non-Upstate Users:** Use the BLUE button and log in with your SimCapture email and password. If you don't have login details, contact your course faculty or coordinator.
- 2. Courses:
  - Once logged in, click the folder icon to bring you to your associated courses

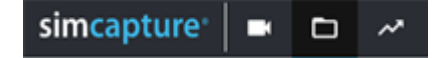

• Click on the **Course** you are reviewing.

| simcapture    |               | ~ | * | 0       |            |                                |
|---------------|---------------|---|---|---------|------------|--------------------------------|
| Courses (74   | )             |   |   |         |            |                                |
| PRIVATE TITLE | ^             |   |   | OWNER   |            | ORGANIZATION                   |
| A.Practice    |               |   |   | Summer  | s, Shannon | n SUNY Upstate Medical Univer: |
| A. Template C | ourse Skeleto | n |   | Graham, | Erin       | SUNY Upstate Medical Univer:   |

• Scroll down to Course Participants and click on the name of the learner(s) you are evaluating.

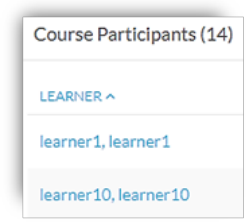

#### 3. Video Evaluation:

- a) To the right of the video, expand the menu by clicking the **BLUE toggle button**.
- **b)** Next, click on the white circle with a checkmark in it (far right).
- c) Click on the link to open the evaluation.
  - As you type, make sure to **SAVE** frequently, especially if you toggle between the video and the form.
  - Once you've finished, click "SUBMIT".

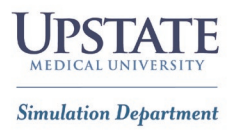

• After submission, ensure you see "**COMPLETED**" to confirm the form was successfully submitted.

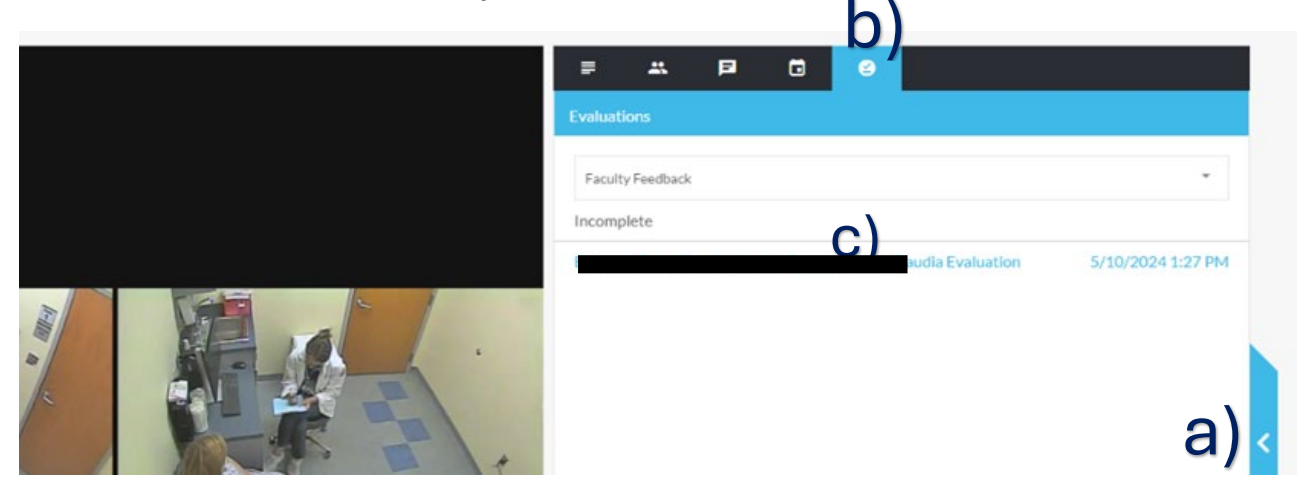

## Troubleshooting

If you encounter any issues while trying to access your account, please contact us by emailing **SIMULATE@upstate.edu**.